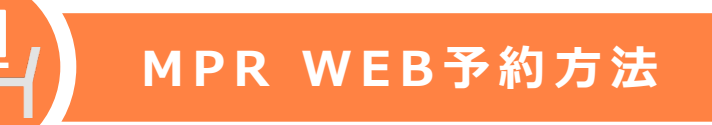

MPRはプレゼン練習やTOEICの自主学習・映画鑑賞などができる多目的ルームです。 利用の際には<u>予約が必要</u>です

## 利用上の注意

- ・1回の利用は最大3時間までです
- ・予約時間を20分超えて利用がない場合はキャンセルとみなします
- ・室内での飲食はできません

## MPR予約はこちら

| <b>1.</b> サインイン | <ol> <li>新規ユーザーアカウントを作成する」</li></ol>                                                                                                    | 3. 必要項目を入力して 「作成する」                                                                                                    |
|-----------------|----------------------------------------------------------------------------------------------------|----------------------------------------------------------------------------------------------------|
| (Sign in)を選択    | (Create a new user account) を選                                                                                                    | 択 (Create)を選択                                                                                                    |
| サインイン • マ ヘルプ   | Mediaplace MVR - Multi Purpose Room (FIP/4—5)<br>Ford care-care (Finish Care Server and monof)<br>Care or a Care Care Server and monof<br>Care or Care Care Care Server Care (Care Server)<br>Barthown and Care Server (Care Server)<br>Barthown and Care Server (Care Server)<br>Barthown and Care Server)<br>Barthown and Care Server (Care Server)<br>Barthown and Care Server)<br>Barthown and Care Server (Care Server)<br>Barthown and Care Server)<br>Barthown and Care Server (Care Server)<br>Barthown and Care Server)<br>Barthown and Care Server (Care Server)<br>Barthown and Care Server)<br>Barthown and Care Server (Care Server)<br>Barthown and Care Server)<br>Barthown and Care Server (Care Server)<br>Barthown and Care Server (Care Server)<br>Barthown and Care Server)<br>Barthown and Care Server (Care Serv | SALC KUJSのが10(ロー・ビーン・ケッシント・の<br>作成<br>TridBateとハンしてください、<br>キャッパ・<br>メンジント・・<br>Ba・<br>Kullion Address (Address (Addre |

| 予約の登録                                              |                                                                                                    |
|----------------------------------------------------|----------------------------------------------------------------------------------------------------|
| 1. 色のついていないところが予約できます。予約したい日の部屋・時間を選択              |                                                                                                    |
| 2. ポップアップ画面が出てきます。予約情報を入力してCreate Reservation を選択  |                                                                                                    |
| 3. 登録したKUISメールに確認のメールが来ます。これで予約完了です。               | New Keservation 来<br>When 2019/9/12 9:00 to 2019/9/12 10:00<br>Full name * [Media education center<br>利用目的 * •           |
| ※同時に複数の予約はできません(同時に予約できるのは1つまで)<br>※2週間先までの予約ができます | AI/III.AX*         16           MP MPR         MPR 101 •           * Indicates required field         Craste Reservation |
|                                                    |                                                                                                    |

## 予約変更・削除

- 1. 自分の予約の枠を タップ
- 2.【変更】 ▶ 変更したい箇所を修正する
   【削除】 ▶ 予約削除(Delete Reservaton)を選択
- ※予約開始時間の1分前まで自分で予約の変更・削除が可能です。 予約時間を過ぎて変更・削除したい場合はメディアプラザ受付に申し出るか mp-reserve@kanda.kuis.ac.jp にメールしてください